# **Reports in Bundle**

- Listing All Reports in a Bundle
- Listing Selected Reports in a Bundle
- Adding a Report to a Bundle
- Modifying a Report in a Bundle
- Displaying a Report in a Bundle
- Deleting a Report in a Bundle

### Listing All Reports in a Bundle

To list all reports in a bundle definition:

- 1. In the **Bundle List**, select the desired bundle definition.
- 2. Invoke the context menu and choose the **Reports in Bundle** command.

A list of all reports in the bundle is displayed.

#### Listing Selected Reports in a Bundle

To list the reports in a bundle definition according to selection criteria:

- 1. In the **Reports in Bundle** list, select the desired bundle definition.
- 2. Invoke the context menu and choose the Filter command.

The Select Reports in Bundle dialog appears. It provides the following input fields:

| Field         | Explanation                                                     |
|---------------|-----------------------------------------------------------------|
| Grouping name | Enter the grouping name of the report definition.               |
| Report        | Enter selection criteria for the name of the report definition. |

- 3. Enter your selection criteria for the reports.
- 4. Choose the **OK** button.

Only those reports in the bundle will be listed, which satisfy the selection criteria.

# Adding a Report to a Bundle

#### To add a report to a bundle definition:

- 1. In the **Bundle List**, select a bundle.
- 2. Invoke the context menu and choose the **Add Report** command.

The New Report in Bundle dialog appears.

- 3. Enter data. The fields are described below.
- 4. When you have finished, choose the **OK** button.

The new report will now appear in the bundle.

#### **Fields: New Report in Bundle**

| Field                | Explanation                                                                                                    |
|----------------------|----------------------------------------------------------------------------------------------------|
| Report name          | Use the list box to select a report name. When you are modifying printing parameters, the name of the report appears here and the field is protected.                                                                                                    |
| Grouping<br>name     | To subdivide the bundle, enter a group name for this report. All reports in the bundle with the same group name are printed together in their group according to their sequence numbers.                                                                             |
| Sequence<br>number   | Enter the sequential number of the report in the bundle. Reports are printed in this sequence within their group in the bundle. Reports with the same sequence number within a group are printed in the sequence in which they appear in the Reports in Bundle list. |
| Number of copies     | Enter the number of copies of the report to be printed.                                                                                                    |
| Number of separators | Enter the number of times the report separator page is to be printed in the bundle. The default is 1.                                                                                                    |
| Pagedef              | To print report on an IPDS printer, enter the PAGEDEF JCL parameter to be used.                                                                                                    |
| Formdef              | To print report on an IPDS printer, enter the FORMDEF JCL parameter to be used.                                                                                                    |
| Logical printer      | Use the list box to select the name of a logical printer to be used for the report.                                                                                                    |

### Modifying a Report in a Bundle

- To modify a report in a bundle:
  - 1. In the **Reports in Bundle** list, select a report.
  - 2. Invoke the context menu and choose **Open**.

3. The report is displayed, and you can make changes to it

The individual fields are described under Adding a Report to a Bundle Definition.

4. When you have finished, choose the **OK** button to save your changes.

# **Displaying a Report in a Bundle**

#### To display a report in a bundle:

- 1. In the **Reports in Bundle** list, select a report.
- 2. Invoke the context menu and choose **Display**.

The report is displayed. The individual fields are described under *Adding a Report to a Bundle Definition*.

### **Deleting a Report in a Bundle**

#### To delete a report in a bundle:

- 1. Select the report to be deleted in the **Reports in Bundle** list.
- 2. Invoke the context menu and choose the **Delete** command.

A dialog appears asking you to confirm the deletion.

3. Choose the Yes button to delete the report definition, or No to cancel the operation.